札幌市立山鼻小学校

# 正しく使って、深く学ぶ

# Chromebook・クラスルームの使い方と約束

#### 1. <u>約束</u>

- 持ち歩くときは画面を閉じて両手でしっかり運びましょう。
- 机の上で使うときは、机からはみ出さないように置きましょう。
- 使わないときやクロームブックから離れるときは画面を閉じましょう。
- 自分のアカウント情報はだれにも教えてはいけません。
- 「クラスルーム」などでは人を傷つけることは書きません。
- 学習のために上手に使いましょう。

## 2. <u>ご家庭の Wi-Fi に接続する方法</u>

必要なもの

- 接続する Wi-Fiの SSID(Wi-Fiの名前)
- 接続する Wi-Fi のパスワード
  Wi-Fi の電波を家の中に飛ばしている機械(ルーター)の裏面や底面、側面に SSID とパスワードの 両方が書かれていることが多いです。また、機械が入っていた箱にも書かれている場合があります。

手順

- 画面右下の時刻が表示されている箇所(クイック設定パネル)を選択します。
- 「未接続」と書かれた扇形の Wi-Fi マークを選択し、Wi-Fi の機能をオンにします。 (青く表示されている場合は Wi-Fi がオンになっていますのでこの操作は必要ありません)
- 利用可能な接続先が自動的に検出され、リスト表示されます。
- 接続する Wi-Fiの SSID(ご家庭の Wi-Fiの名前)を選択します。
- パスワードの入力を求められるので、入力します。
- 「接続」を選択します。
- ※「Chromebook Wi-Fi 接続方法」などと検索すると PC メーカー等が作成した解説動画等を見ることができます。どうしても困った場合は必要に応じて映像で確認してみてください。
- ※学校ホームページの「山鼻小 GIGA スクール」に写真入りの接続方法を掲載していますので、そちら もご覧ください。

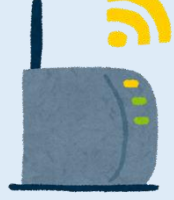

### 3. Google の「Classroom (クラスルーム)」への入室方法

子どもたちがパソコンを使いながら学習するときに日常的に使っている機能の一つです。自分の「クラ スルーム」に入ることによって、学級や学年の子が同じ課題に取り組んだり、成果物を提出したり、連絡 事項を確認したりすることができます。学年・学級からの連絡等はクラスルーム内の「ストリーム(文章 を投稿できる機能)」を活用します。クラスルームに入ってすぐのトップページに表示されています。

- ① 画面中央下部の黒板に人の絵が描かれたマークを選択します。
- ② お子さんが参加している「クラスルーム」の一覧か、前回使っていたクラスルームが表示されます。
- ③ 入りたい「クラスルーム」が表示されている場合は、すぐに使うことができます。
- ④ 入りたい「クラスルーム」が表示されていない場合は、画面左上の三本線のマークを選択します。
- ⑤ お子さんが参加している「クラスルーム」の名前が一覧で表示されます。
- ⑥ 入りたい「クラスルーム」の名前を選択すると、すぐに使うことができます。

#### 4. <u>「Meet(ミート)」への参加方法</u> 【】

「Meet (ミート)」とは、クロームブックに内臓されたカメラの映像とマイクの音声を使い、顔を見な がら複数人で会話をすることができる機能です。顔を出したくない場合はカメラをオフにすることや、 話をしていないときは音声をオフにして会話に参加することもできます。「クラスルーム」のトップペー ジに「Meet (ミート)」に参加するためのアクセス先が表示されています。

- ① 必要な「クラスルーム」に入ります。(通常は学級のクラスルームです。)
- ② クラスルーム内のページ上部に表示されている Meet (ミート)のアクセス先を選択します。
  (担任の操作によって、一時的に非表示にしている場合があります。その場合はキーボード最上段の 左から4つ目の「矢印が回転しているマーク」を押すことでページが更新されます。)
- ③ Meet での会話に参加するときは、はじめは「カメラオフ・マイクオフ」にします。
  (うまく参加できない場合は、クラスルームのページに戻り、同じ操作を何度か試すことで解決することがほとんどです。)
- ④ 担任の指示によってカメラやマイクのオンオフを切り替えて交流します。
- ⑤ Meet での会話を終了するときは、電話の受話器のマークを選択します。 (自分だけが会話を終了する選択肢と、全体の会話を終了させる選択肢が出てくるので、自分だけが 会話を終了する選択肢を選んでください。)

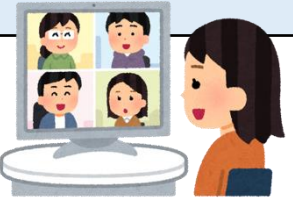

#### 5. <u>アカウントの取り扱いについて</u>

学校では「住所を教えたり、おうちの鍵を友達に渡したりしないよね?」と、アカウント情報は誰にも 教えてはいけない大事なものだと指導しています。 **お子さんのアカウントには、お子さん自身しかアク セスできません。**不正アクセス等の問題が起こらないよう、ご家庭でも十分お気を付けください。

# 6. <u>Q&A</u>

Q.学校からパソコンが貸し出されるのはどのような場合ですか?

A.ご家庭にお子さんが使用するパソコンがない場合に必要に応じて「緊急貸し出し用の Chromebook」 が貸し出される場合と、学級閉鎖や臨時休校等緊急時の学習支援のために「お子さんが学校で普段使っ ている Chromebook」が貸し出されるの場合の2通りがあります。また、今後日常的にパソコンを持 ち帰って家庭学習に活用する可能性もあります。

Q.学校の Chromebook を借りずに、自宅のパソコンを使うことはできますか?

A.できます。学習に使用している「Google アカウント」にはご自宅の端末からでもアクセスすることが できます。インターネットで「Google」を検索し、トップページのログインメニューを開き、メール アドレスとパスワードを入力することで学校と同じページを開いたり、クラスルームに入室したりす ることができます。しかし、インターネット検索に使っているアプリケーションの種類や端末の種類に よって、使用できない機能があります。端末の違いによって操作感にも差異がありますので、お子さん が操作に困った場合に担任が支援しきれない可能性が残ることをご理解いただきたいと思います。

Q.自宅に Wi-Fi がない場合はどうしたらよいですか?

A. 必要なご家庭にはモバイル Wi-Fi ルーターを貸し出します。全てのご家庭を対象に Wi-Fi の有無、お子 さんが使うことのできる端末の有無を事前調査しております。必要なご家庭に貸し出しを行います。

Q.パソコンはどうやって持ち運んだらよいですか?

A.ランドセルに入れて持ち運びます。クッションケースに入れてからランドセルに入れられると安心で す。ランドセルにパソコンが入っているときは、水筒を袋に入れたり、ランドセルから出して持ち運ん だりするようにしてください。

Q.充電はどのようにしたらよいですか?

A.ご家庭にある「Type-C」という接続端子を持ったケーブル(ご家庭にある PC やタブレット端末の充 電器、NintendoSwitch(©Nintendo)の充電器等)を使用することができます。充電器等、お困りの ことがありましたら、学校へご相談ください。 Q.ログインできなくなってしまったときはどうしたらよいですか?

A.アカウントカードを紛失したり、メールアドレスやパスワードを忘れてしまったりした場合は、学校 にお問い合わせください。ログイン情報の再発行、パスワードの変更など、状況に応じて対応します。

Q.パソコンが動かなくなってしまったときはどうしたらよいですか?

A.①電源を切ることができる場合は、電源を切って再起動をしてみてください。

②動かなくなってしまっている場合には「虫眼鏡マーク+esc」を同時に押して「タスクマネージャー」 を起動し、表示された全てのアプリケーションを「強制終了」してください。

③問題が解決しない場合は、「(端末側面の)電源ボタン+(矢印が回転している)更新ボタン」を同時 に押して「強制終了」を行い、再起動してください。

※①②③の方法を試しても問題が解決しない場合は、学校にお問い合わせください。

Q.パソコンを壊してしまったときはどうしたらよいですか? A.状況によって異なりますので、学校にご連絡ください。

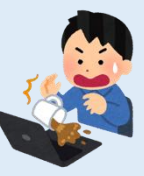

Q.学校から借りた Wi-Fi ルーターが使えなくなったときはどうしたらよいですか? A.バッテリー残量を確認してください。バッテリーが十分にある場合には 20GB の上限制限がかかっ てしまい、それ以上使用できないことが考えられます。学校にお持ちいただき、新しいものと交換す

る必要があります。まずは学校にご連絡ください。

Q.子どもがログインできなくて困っています。どうしたらよいですか?

A.お子さんのアカウントにログインできるのはお子さんのみではありますが、キーボード上のアルファ ベットを一緒に探したり、間違いを探したりことについては是非助けていただきたいと思います。 「gの場所」「O(ゼロ)とo(オー)」「1(いち)ち」(エル)」など、キーボードの表記上分かりづ らいものもありますので、どうぞよろしくお願いいたします。

> その他、お困りの時には、学校までご連絡をお願いいたします。 札幌市立山鼻小学校 TEL:011-511-6616